Lets go web browsing with Edge

Lilia Hutchinson, 08/11/2021

## To view Web Browsing History:

### Step 1: Open your web browser

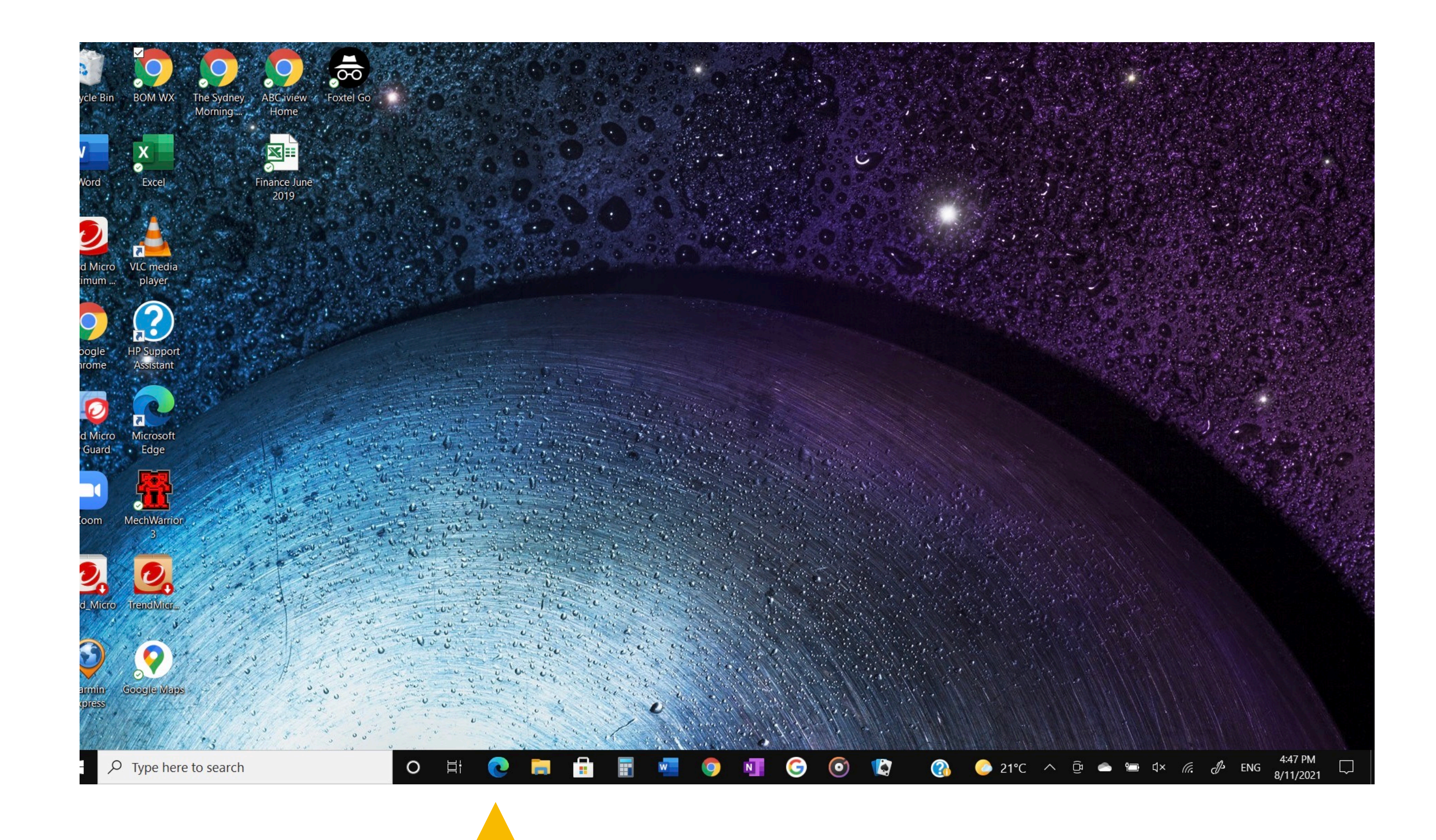

1) Click on the three dots at the top right hand side to release the drop-down menu

2) Select "History"

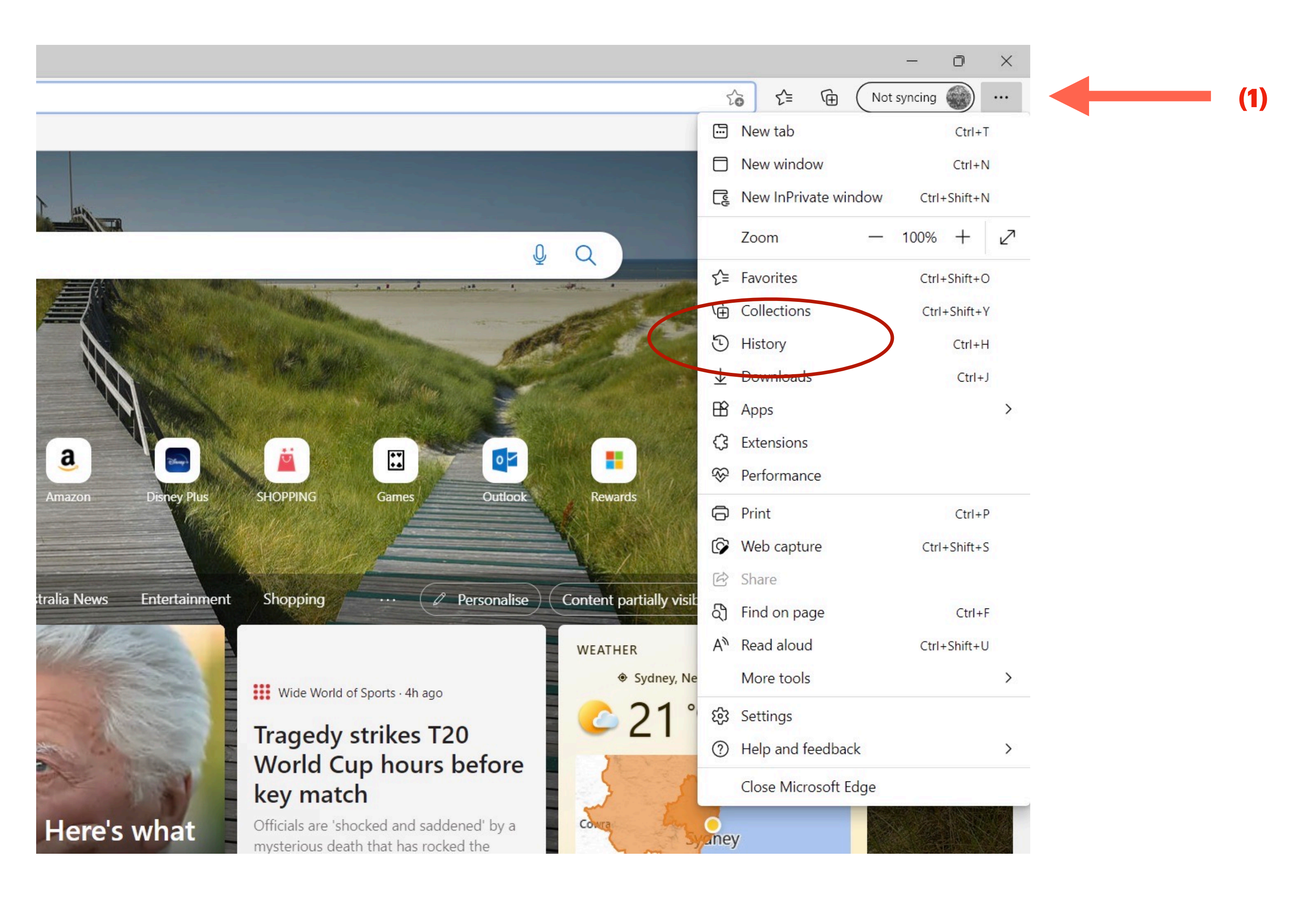

1) Click on the three dots to release the drop-down sub menu

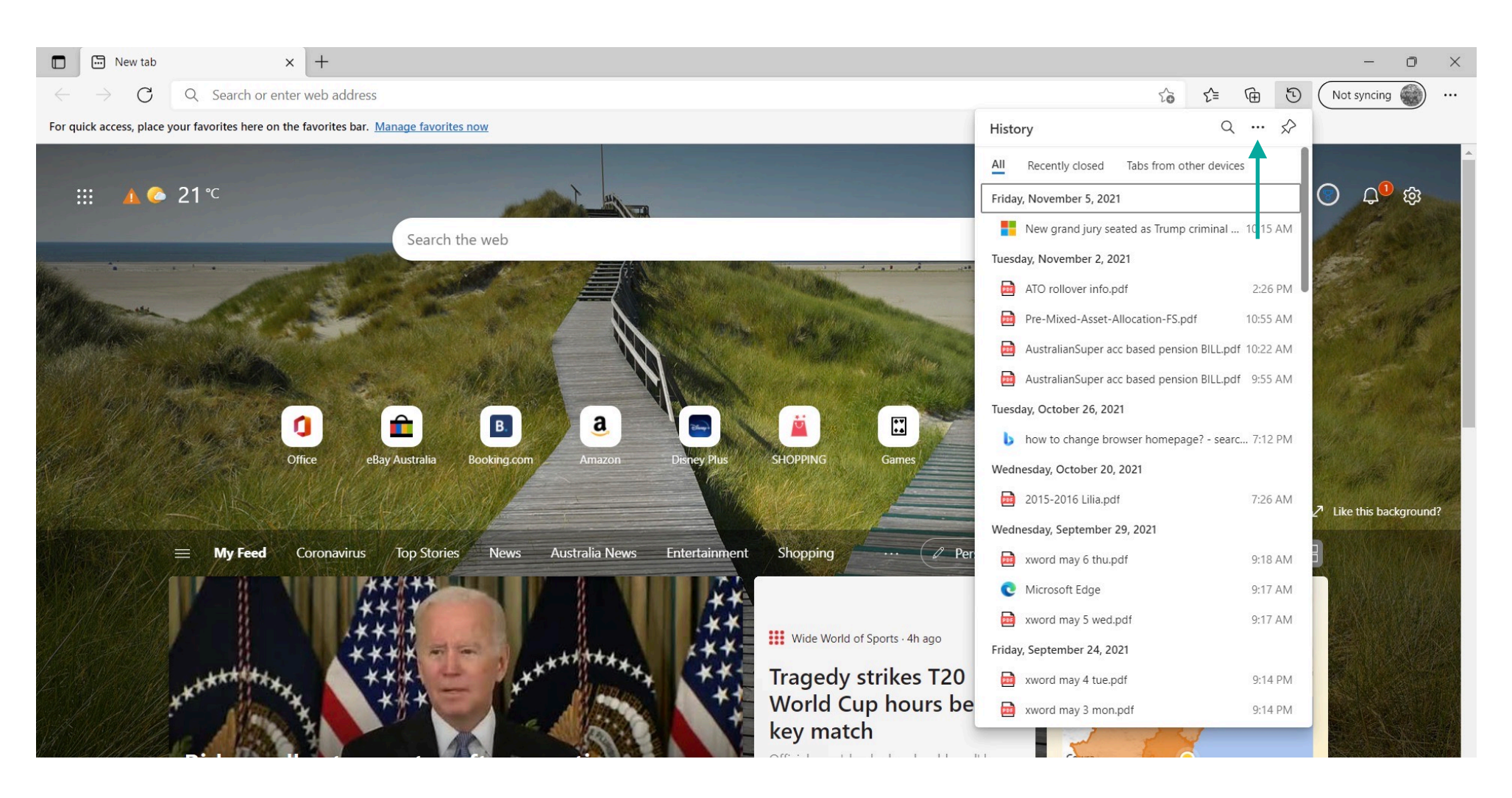

### 2) Select Clear browsing data

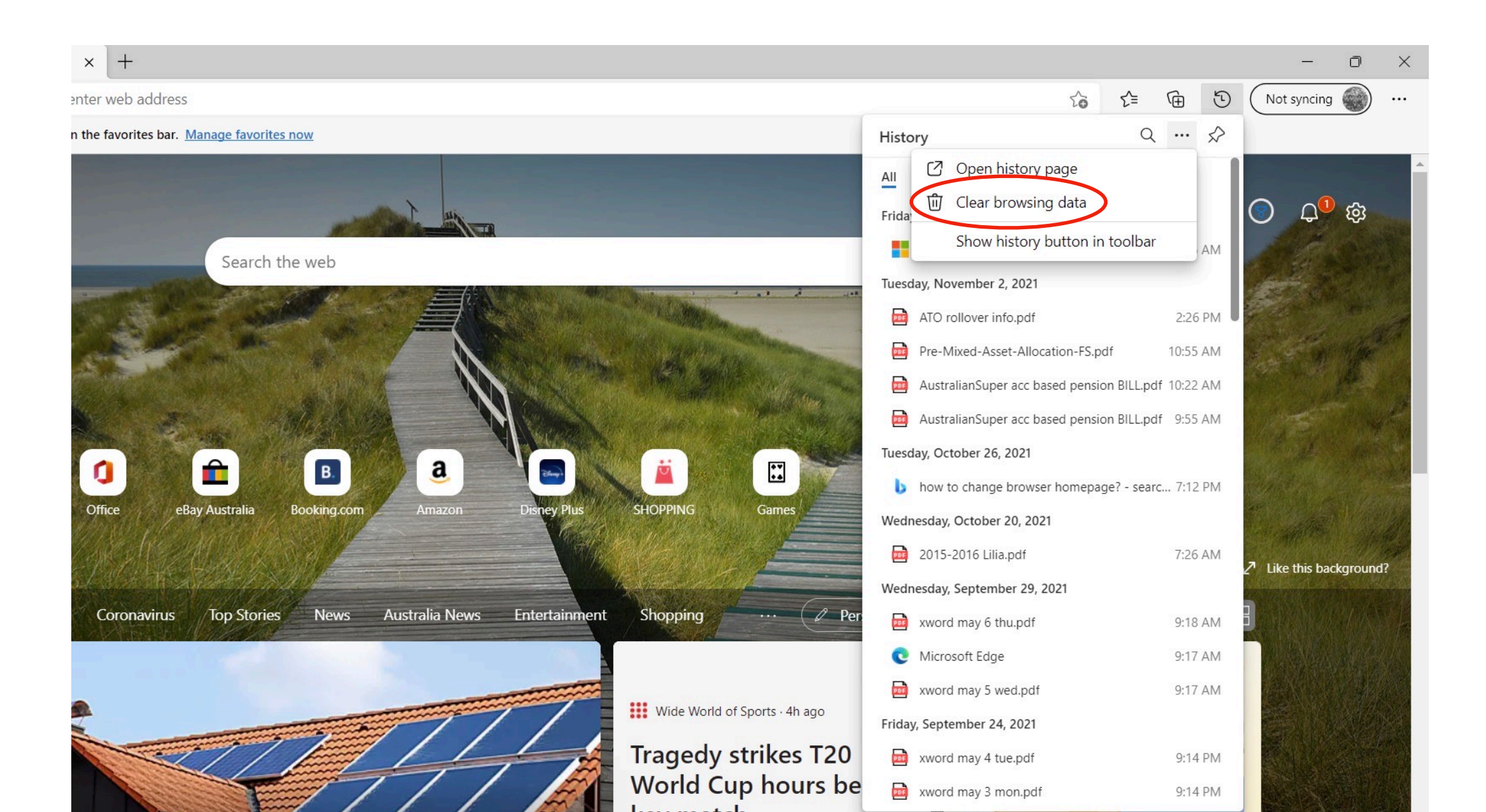

### **To change "Browser Homepage"**

1) Open your "Web Browser"

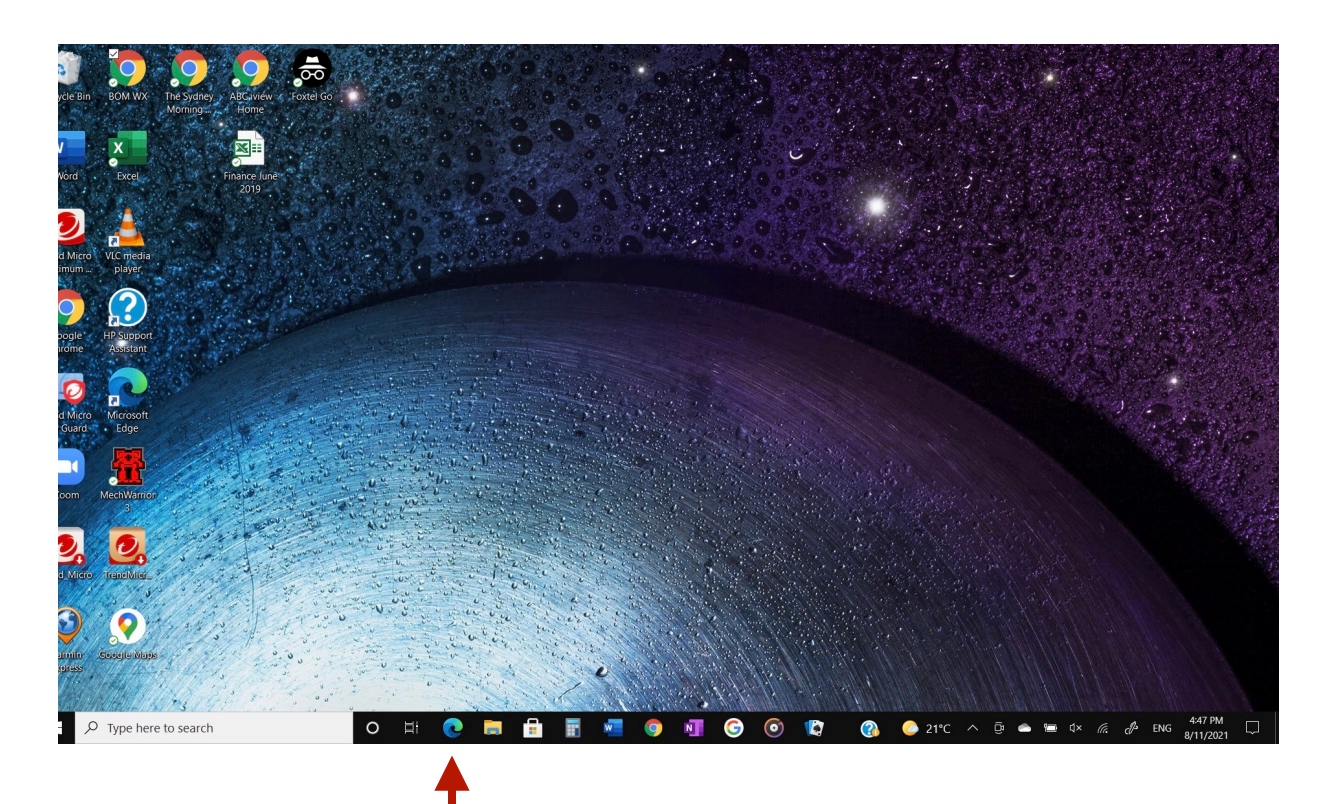

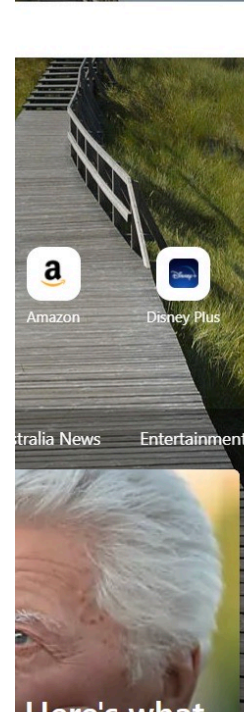

Here's what

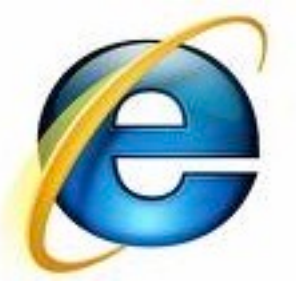

### Select the the three dots

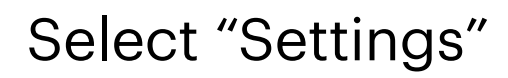

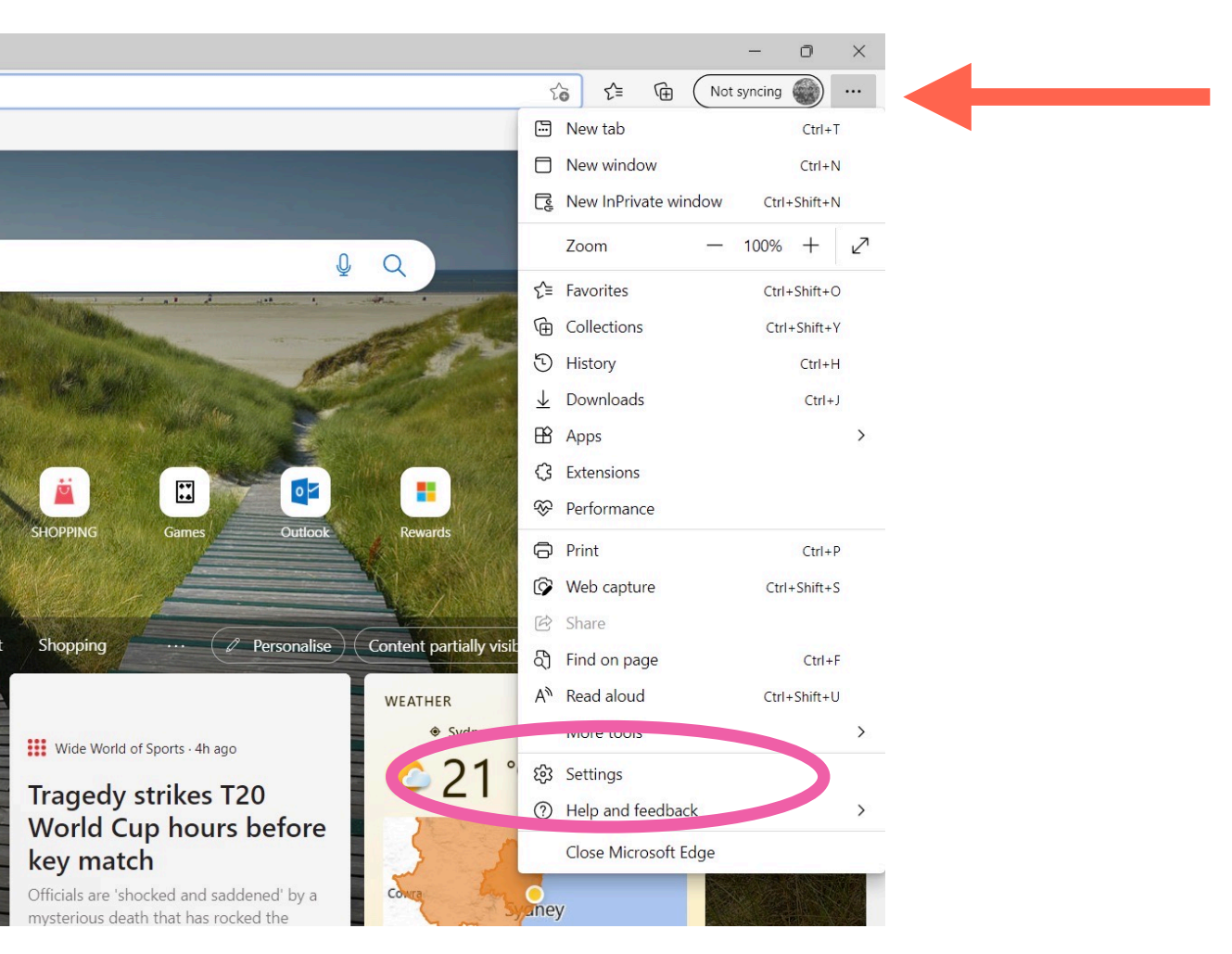

1) Select "Start home and new tabs"

2) under the "New tab page, enter a new "URL" address and press enter.

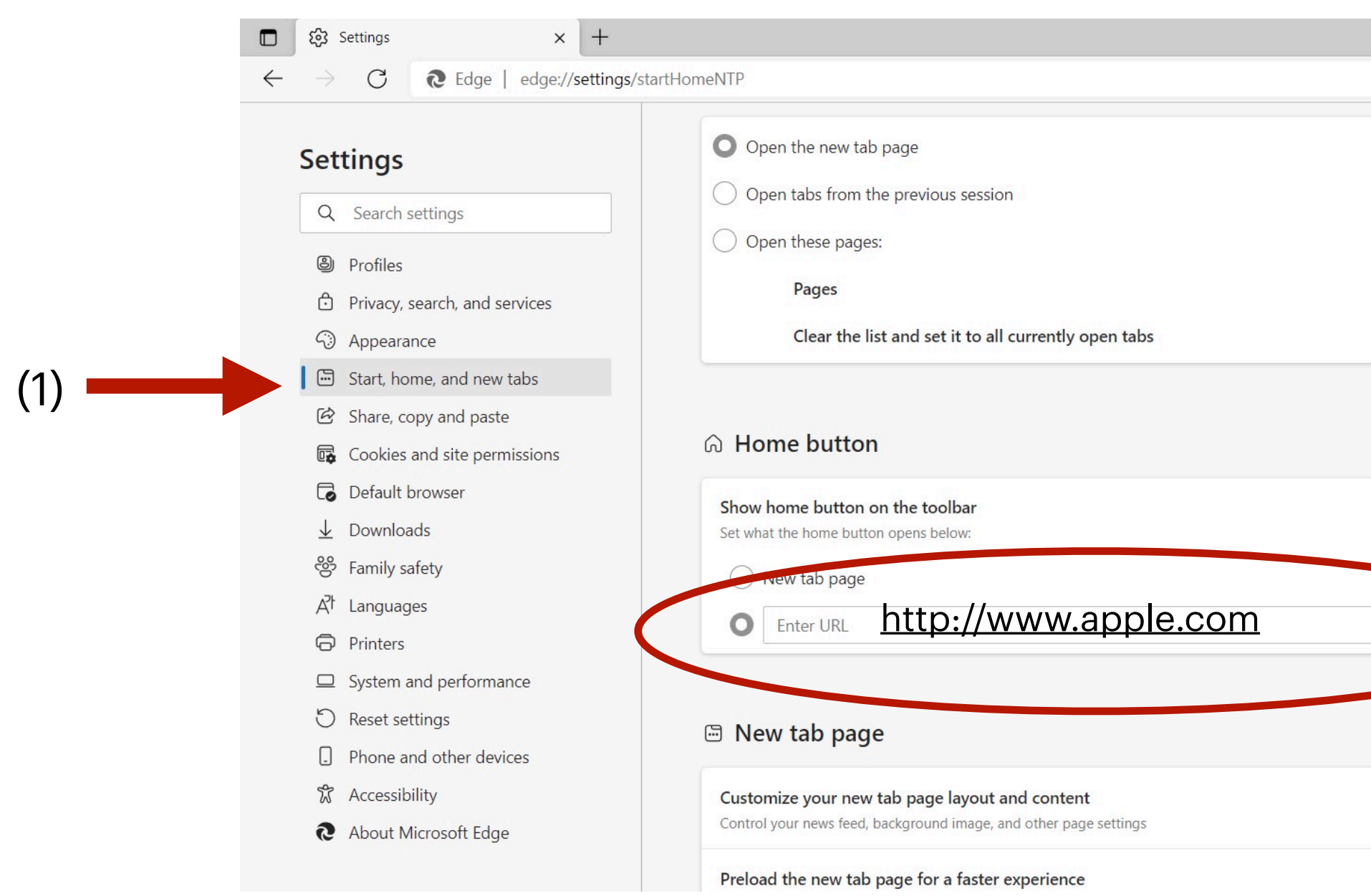

|                   | ź |
|-------------------|---|
|                   |   |
|                   |   |
|                   |   |
|                   |   |
| Add a new page    |   |
| Use all open tabs |   |
|                   |   |
|                   |   |
|                   |   |
|                   |   |
|                   |   |
|                   |   |
| Save              |   |
|                   |   |
|                   |   |
|                   |   |
| Customize         |   |
| _                 |   |
|                   |   |

# To create or add favourite to the web browser!

(2)

Simply type the URL address on the search engine , then click on the star+

To view your list of favourites, click the star beside it.

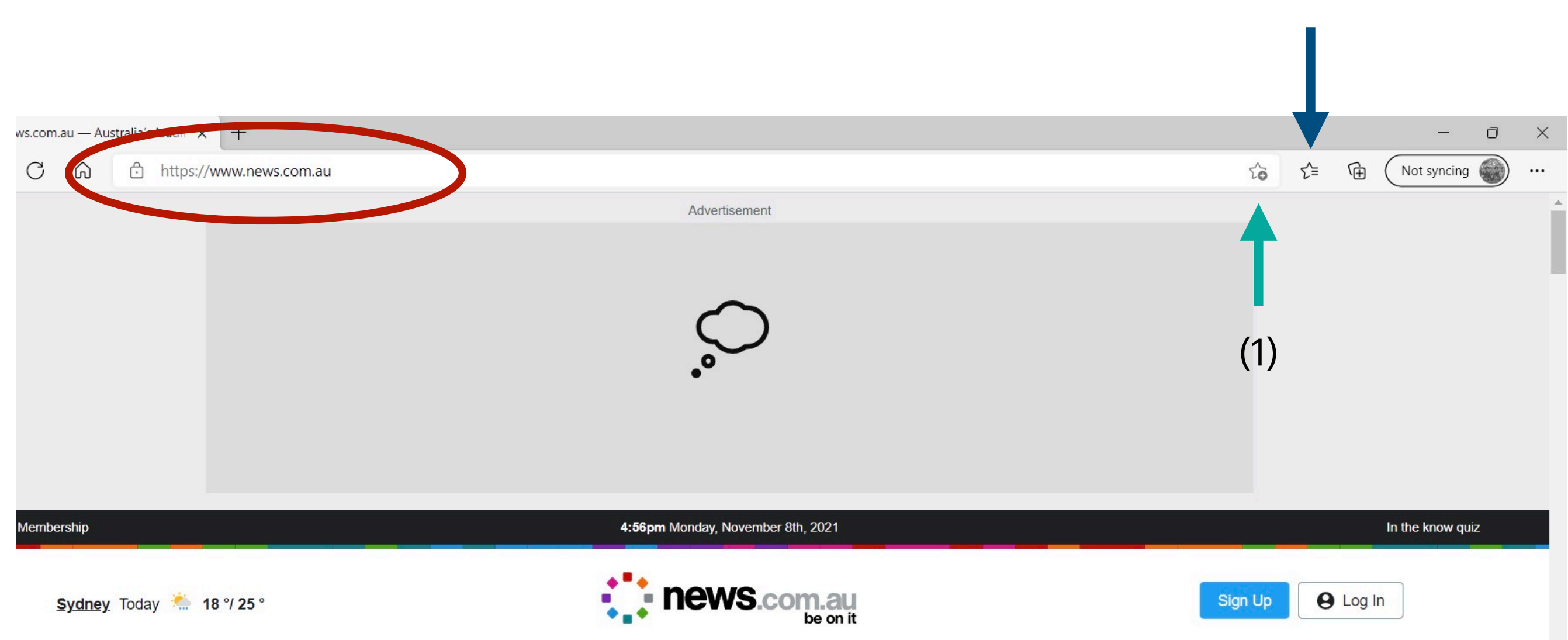